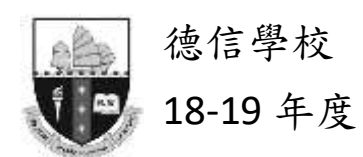

# <u>eClass Parent App –使用指引</u>

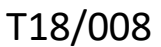

### A. eClass Parent App

eClass App 手機應用程式由博文教育(亞洲)有限公司創辦·支援 Android 及 IOS 智能手機。 家長可於 eClass App 了解子女的在校情況。

# B. 下載 eClass Parent App

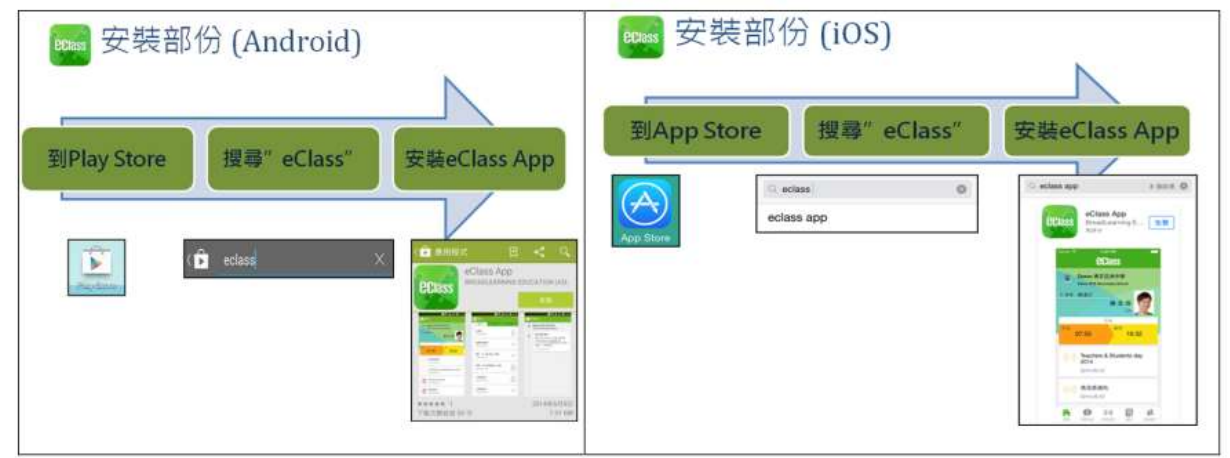

緣色 eClass Parent App 是供家長使用; 藍色 eClass Teacher App 是供教師使用; 橙色 eClass Student App 是供學生使用。

# C. 登入 eClass Parent App

- 1. 開啓 eClass App, 輸入以下資料:
- 一、學校名稱(德信學校/ Tak Sun School)
- 二、學校為家長預設的 eClass 帳戶名稱(p+學生編號 例如:p184012)
- 三、學校為家長預設的密碼,然後按「登入」

2. 登入後·eClass App 會顯示「我的帳戶」頁面·列出貴子弟的帳戶資料·包括姓名、 班別、學號及學生相片。

# D. eClass Parent App 的功能

為配合家校溝通, eClass App 有多項功能:

# A. 即時訊息

當學校發出即時訊息時,家長智能手機將收到即時推播通知\*。 家長可透過 eClass App 查閱所有即時訊息: 按功能表上「即時訊息」進入頁面, 查閱學校即時訊息或學生的考勤紀錄。

- 未閱讀訊息會有紅色波點在旁標示。
- 已閱讀訊息會有綠色波點在旁標示。

# \* 如何設定手機以確保收到學校發出之推播通知?

Android 手機:設定>應用程式> eClass App>選取顯示通知 iOS 手機:設定>通知> eClass App>選取允許通知

# B. 電子通告

i.查閱電子通告

1.按功能表上「通告」圖示進入頁面,查閱所有通告。

2.「通告」頁面的檢視清單包括:

- 全部:顯示所有通告。
- 未簽:顯示所有未簽署或已過期但未簽署的通告。
- 已簽:顯示所有已簽署的通告。

ii.簽收電子通告

1.按「簽署」圖示進入 4 有關通告。

2. 閱讀通告並填妥回條答案

例如:回條題目為多項選擇題,家長需點選答案以回應有關題目。

3. 按 进行簽署(要輸入密碼)。

4. 「簽署」後・eClass Parent App 會自動返回「通告」的主頁,有關通告的簽署狀況會
變成 ■ 圖示,表示家長成功簽署。家長可再次閱讀通告內容及意願,但不能更改意願。
5. 同時,eClass Parent App 會發出即時訊息,以確定家長成功簽署。

6. 若家長於限期內仍未簽覆通告,老師或系統管理員有機會向家長發出提示訊息。

7. 為方便校方處理及跟進·家長務須於限期前簽覆電子通告·如已逾期將不能呈交· 家長需另行列印電子通告·簽署回條並交回班主任。

### C. 考勤紀錄

i.查閱每日到校及離校時間

學生每次到校或離校拍卡後,家長可以透過 eClass Parent App 收到即時訊息。 eClass Parent App 首頁會即時更新有關紀錄\*。

ii.查閱過往考勤紀錄

按功能表上「考勤紀錄」進入頁面,查閱子女過往詳細的考勤紀錄,包括:

- 每日到校及離校時間
- 總上課日數、遲到、早退、外出及缺席統計

\* 本校沒有規定學生離校時拍卡,因此家長未必會收到學生離校紀錄的訊息;如學生 早上忘記拍卡,學生到達時間也會置空,待早會時段班主任再點名作實後,到達時間會 顯示(準時)二字,表示學生並沒有遲到,建議家長可在九時後再覆查系統。

#### D. 校曆表

按功能表上「校曆表」進入頁面,行事曆會以不同顏色區別不同事項和假期, 包括:公眾假期、學校假期、學校事項、教學事項、小組事項

# E. 繳費紀錄

進入「繳費紀錄」頁面後,家長可查閱「待繳款項」及「交易紀錄」兩份清單。 i. 查閱子弟戶口結存

按功能表上「繳費紀錄」進入「待繳款項」頁面,於右上方查閱學生戶口結存。

ii. 查閱待繳款項

開啓「待繳款項」清單,可查閱:

● 待繳款項總額

● 需要繳費的項目、繳費期限及費用

iii. 查閱交易紀錄

開啓「交易紀錄」清單,可查閱:

- 過去支出項目、繳費日期及費用
- 過去增值紀錄、增值日期及金額

# 常見問題

| 問: | 家長如何知道校方已發出通告?                      |
|----|-------------------------------------|
| 答: | 校方會透過智能手機應用程式發放免費的「推播通知」、及利用内聯網發出有關 |
|    | 提示·家長可利用智能手機應用程式或透過内聯網閱覽及簽覆相關通告。    |
|    |                                     |
| 問: | 電子通告能否逾期簽覆?                         |

答: 為方便校方處理及跟進·家長務須於限期前簽覆電子通告·如已逾期將不能呈交· 家長需另行列印電子通告·簽署回條並交回班主任。

| 問: | 如何設定手機以確保收到學校發出之「推播通知」?              |
|----|--------------------------------------|
| 答: | Android 手機:設定〉應用程式〉eClass App〉選取顯示通知 |
|    | iOS 手機:設定〉通知〉eClass App〉選取允許通知       |

| 問: | 如忘記家長戶口密碼怎麼辦?                           |
|----|-----------------------------------------|
| 答: | 敬請家長妥善保管 eClass 家長戶口密碼,若有遺失,請在貴子弟的手冊「家校 |
|    | 通知」上申請重設密碼。                             |

| 問: | 家長能否透過 eClass Parent App 聯絡校方或作請假申請?         |
|----|----------------------------------------------|
| 答: | eClass Parent App 只能讓家長接收校方發出的即時資訊,如家長有需要為子弟 |
|    | 請假,敬請致電校務處聯絡校方或相關老師。                         |

| 問: | 家長帳號可否在多部智能手機上登入?          |
|----|----------------------------|
| 答: | 可以,所有訊息會同步發送至最多 5 台已登入的手機。 |

| 問: | 家長能否透過 eClass Parent App 聯絡校方或作請假申請?         |
|----|----------------------------------------------|
| 答: | eClass Parent App 只能讓家長接收校方發出的即時資訊,如家長有需要為子弟 |
|    | 請假,敬請致電校務處聯絡校方或相關老師。                         |

| 問: | 可否把家長帳號及密碼告訴子弟?                          |
|----|------------------------------------------|
| 答: | 學校在第一次登入帳戶後請務必更改密碼,不要把更改後的密碼告訴子弟,同時      |
|    | 亦避免把已安裝 eClass App 的手機交給子弟使用,以防子弟假冒家長簽覆電 |
|    | 子通告。                                     |

| 問: | 可否把家長帳號及密碼告訴子弟 ?                         |
|----|------------------------------------------|
| 答: | 學校在第一次登入帳戶後請務必更改密碼,不要把更改後的密碼告訴子弟,同時      |
|    | 亦避免把已安裝 eClass App 的手機交給子弟使用,以防子弟假冒家長簽覆電 |
|    | 子通告。                                     |

| 問: | 除了透過 eClass Parent App · 有沒有其他方法簽覆電子通告?                 |
|----|---------------------------------------------------------|
| 答: | 家長可透過手機/電腦登入學校 eClass 網站 (http://eclass.taksun.edu.hk), |
|    | 在功能表上選擇「電子通告系統」簽覆電子通告。                                  |